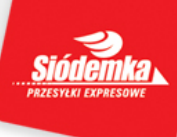

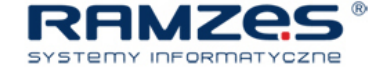

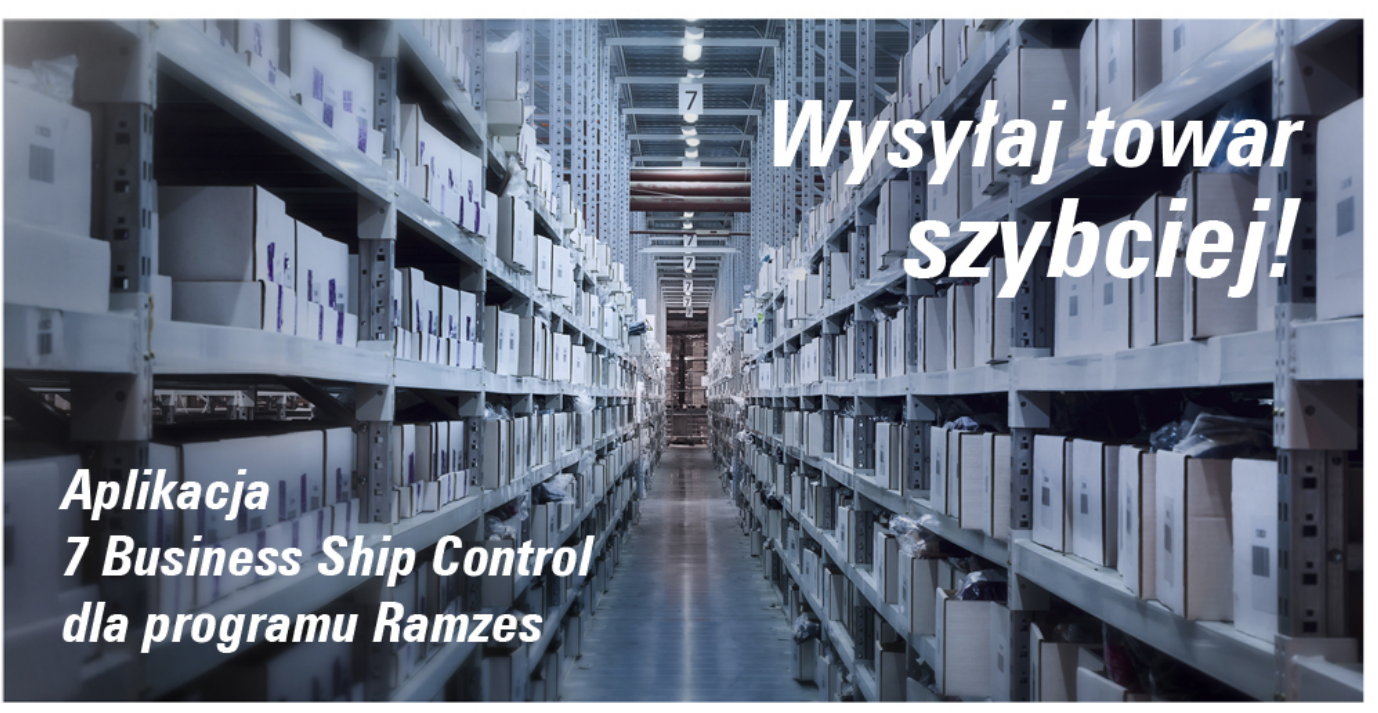

## Szybki start,

czyli jak uruchomić 7BSC dla Ramzes

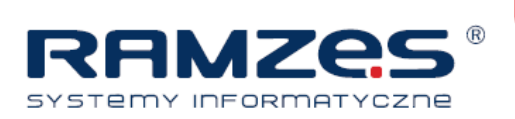

Warunkiem uruchomienia funkcji modułu 7 Business Ship Control jest korzystanie z Aplikacji Ramzes w wersji co najmniej 14.51.04 z wprowadzonym kluczem API, umożliwiającym komunikację Aplikacji z internetowym systemem ewidencji przesyłek Siódemki.

Wspomniany klucz API wraz oraz numerem klienta wydawane są klientom, posiadającym aktywne umowy handlowe, regulujące korzystanie z usług Siódemki.

## Uruchomienie usługi "krok po kroku":

- Jeżeli korzystasz Aplikacji Ramzes w wersji mniejszej niż 14.51.04 pobierz modyfikację ze strony firmy Ramzes: <u>http://www.ramzes.pl/uslugi/modyfikacje/modyfikacje-aktualne</u> lub firmy kurierskiej Siódemka: <u>http://www.siodemka.com/pl/srednie-iduze-firmy/narzedzia/7-busines-ship-control/.</u>
- W kolejnym kroku musisz uzyskać klucz API i numer klienta. Jeżeli go nie posiadasz, a jesteś już klientem Siódemki zamów go poprzez formularz - <u>https://siodemka.com/pl/kontakt/integracja-</u> <u>systemow?utm\_medium=partner&utm\_source=instalator%20aplikacji&utm\_ca</u> <u>mpaign=1.04.2014-instalator\_ramzes</u>).
- 3. Następnie uruchom program, z którego korzystasz w Aplikacji Ramzes (Sprzedaż bądź Magazyn) i wejdź w menu Narzędzia / Siódemka.

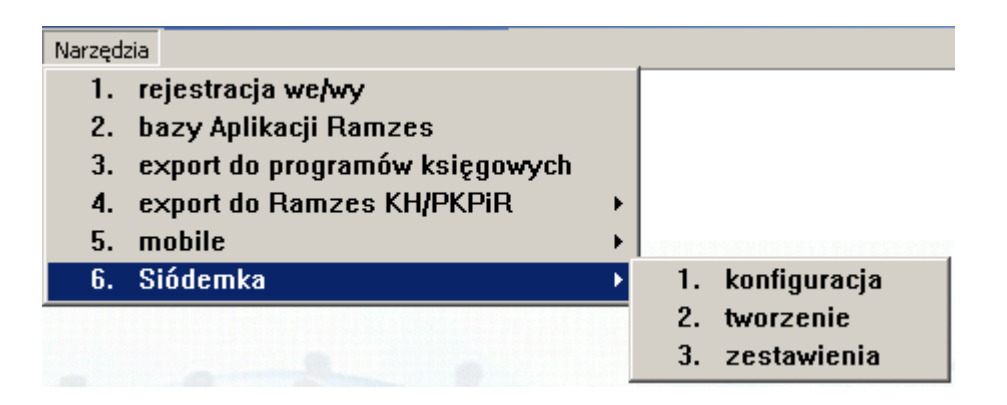

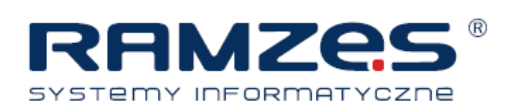

4. Jeżeli nie wpisałeś dotąd klucza API otrzymasz prośbę o zrobienie tego w tym momencie:

| 🖉 Rejestracja modułu Siódemka WebMobile7                                                                                                    | ×         |
|----------------------------------------------------------------------------------------------------|-----------|
| Szanowny Użytkowniku,                                                                                                    |           |
| Dzięki integracji Aplikacji Ramzes z platformą wysyłkową Siódemki WebMobile7<br>możesz bezpośrednio z programu sprzedażowego zlecać firmie kurierskiej<br>"Siódemka S.A" wysyłkę towaru. |           |
| Do korzystania z tej funkcji konieczne jest posiadanie umowy handlowej z firmą<br>kurierską Siódemka oraz klucza API, umożliwiającego komunikację pomiędzy<br>systemami.                 |           |
| Jeżeli posiadasz numer klienta nadawany kontrahentom Siódemki oraz klucz AF<br>wpisz te dane tutaj:                                                                                      | <b>л'</b> |
|                                                                                                    |           |
| KLUCZ API                                                                                                    |           |
| Jeżeli jesteś klientem Siódemki, lecz nie posiadasz klucza API - zgłoś<br>się po niego wypełniając formularz <u>kliknij tutaj</u>                                                        |           |
| Jeżeli nie jesteś jeszcze klientem Siódemki, umów się na wizytę z<br>przedstawicielem Siódemki i dowiedz się dlaczego warto podpisać<br>umowę <mark>kliknij tutaj</mark>                 |           |
| Zapisz [F12]                                                                                                    |           |

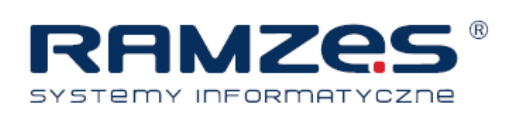

5. Uruchom ponownie formatkę konfiguracyjną z menu Narzędzia / Siódemka i uzupełnij wszystkie dane, w tym dane nadawcy, które będą powielane na listach przewozowych.

| Siódemka Konfiguracja                                            |                                              |                         |                                                          |            |          |             |
|------------------------------------------------------------------|----------------------------------------------|-------------------------|----------------------------------------------------------|------------|----------|-------------|
| Dane podstawowe Opcje wydru                                      | ku Ustawienia programu                       |                         |                                                          |            |          |             |
| NUMER KLIENTA                                                    | 43222786 KLUCZ API 579ER68562638             | 143355CFFECR86457C7     |                                                          | <u> </u>   | Popraw   |             |
| NADAWCA                                                          | NAZWISKO                                     | PLATNIK USŁUG           | FORMA PŁATNOŚCI                                          |            |          |             |
| Jan                                                              | Kowalski                                     | ODBIORCA 🔻              | PRZELEW                                                  | -          |          |             |
| TELEFON                                                          | ADRES E-MAIL                                 | NUMER PŁATNIKA          | TELEFON PLATNIKA                                         |            |          |             |
| 100-200-300                                                      | kowal@poczta.pl                              | 123456                  | 600-800-900                                              |            |          |             |
| USŁUGI PODSTAWOWE                                                | USŁUGA                                       | PARAMETRY PRZESY        | LKI<br>/AGA (kg) DŁ (cm)                                 | SZER (cm)  | WYS (cm) | WAGA GAB.   |
| PL, Polska                                                       | 7 STANDARD                                   |                         | 30 120                                                   | 200        | 60       | 240.0000    |
| POBRANIE POBRANIE STANDA<br>FORMA POBRANIA NR KOM<br>BANK V 7410 | RD  (ITA (same cyfry) 1012121111222233334444 | USŁUGI DODATKOWE        | NIA E-MAIL                                               |            |          |             |
|                                                                  | KWOTA UBEZBIECZENIA 15 000.00                | SERWIS E-MAIL           | LKI W PUNKCIE SIÓDEMK                                    | A          |          |             |
| UWAGA!!! Szkło.                                                  |                                              | DORĘCZENIE PALETY W STI | REFIE B NA DZIEŃ NASTE<br>O OSOBY FIZYCZNEJ              | (PNY       |          |             |
| POTWIERDZENIE NADANIA-                                           | NAZWISKO NADAWCY                             | PREAWIZACJA TELEFONICZ  | O MARAETO<br>INA PRZEZ KURIERA<br>IA PRZESYŁKI NA GODZII | NĘ (GG:MM) | 6:00     |             |
| 124                                                              | Kowalski                                     | ZASTRZEŻENIE DORĘCZEN   | IA PRZESYŁKI NA DZIEŃ                                    | WOLNY SOB  | OTA 🔻    |             |
|                                                                  |                                              |                         |                                                          | 🗎 Zapisz   | (F12) 🗙  | Wyjście [Es |

- 6. W drugiej zakładce formatki konfiguracyjnej "Opcje wydruku" określ parametry wydruku listu przewozowego.
- 7. W ostatniej zakładce okna konfiguracyjnego ustaw moment wystawienia listu przewozowego oraz wartości ubezpieczenia.
- 8. Konfiguracja zakończona; korzystaj z wygodnego połączenia Aplikacji Ramzes i systemu Siódemki.